# Comunicare con gli altri utenti

Loretta Manzato Gennaio 2023

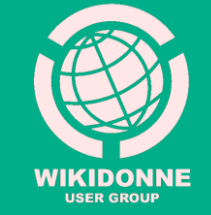

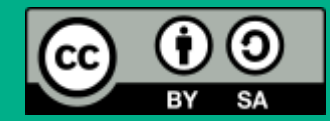

## **Come fare?**

Per inviare un messaggio ad uno o più utenti di Wikipedia è necessario: 1. essere **loggati**;

2. trovarsi in una **pagina di discussione** (quella del destinatario a cui si vuole scrivere, la propria, quella di una voce o di un progetto);

3. conoscere il «**nome utente**» a cui si vuole scrivere/rispondere.

I nomi utenti dei partecipanti al progetto «Donne nella scienza», (compresi i tutor), si trovano <u>qui</u>

#### Invia un messaggio

1. Clicca sul nome dell'utente a cui vuoi inviare un messaggio.

| Classe/sezione - professore [modifica wikitesto] |                       | a wikitesto ]   |  |
|--------------------------------------------------|-----------------------|-----------------|--|
| 2. 3D                                            | jdevilla58            |                 |  |
| 3. 3D - Lucia                                    | י <del>וו. טע -</del> | Ja 0000         |  |
| 4. 3D - Thom                                     | nas 12.3D -           | Mans            |  |
| 5. 3D - Franc                                    | cesca 13. 3D -        | 13. 3D - Sania  |  |
| 6. 3D - Cami                                     | ila 14.3D -           | 14. 3D - Davide |  |
| 7. 3D - Giulia                                   | a 15.3D -             | Stefano         |  |
| 8. 3D - Antor                                    | ricci06 16. 3D -      | Vittoria        |  |
| 9. 3D - Sofia                                    | 17. 3D -              | Giulia          |  |

## 2. Dalla sua pagina utente, clicca su **«Discussione»**

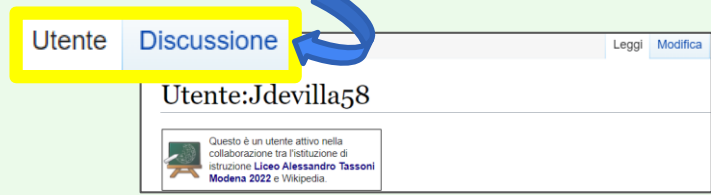

3. Dalla sua **pagina di Discussione**, clicca su **«Aggiungi argomento**», compila il modulo e salva con «Aggiungi argomento».

| $G \subset A \vee \infty \Omega t^*$ | Visuale Sorg                                           |
|--------------------------------------|--------------------------------------------------------|
| Descrizione                          |                                                        |
|                                      |                                                        |
|                                      |                                                        |
|                                      |                                                        |
| Avenue A                             |                                                        |
| Oggetto                              | Aggiungi questa pagina alla tua lista di osservati spr |
|                                      |                                                        |

## Rispondi a un messaggio

## 1. Per rispondere a un messaggio ricevuto, clicca su **«rispondi»**

Un saluto [modifica wikitesto | aggiungi argomento ] Ciao Balibana, sei pronta per cominciare? --LorManLor (msg) 10:29, 13 nov 2022 (CE

2. Nel box di testo visualizzato, clicca sull'icona ≰ In automatico verrà inserito @ e si aprirà un menù a tendina

3. Seleziona dal menù a tendina il «nome utente» da cui hai ricevuto il messaggio. Il suo indirizzo verrà inserito automaticamente in questa forma: [[Utente:Nomeutente]]

4. Dopo aver scritto il testo, salva cliccando su Rispondi ; il messaggio verrà pubblicato nella pagina in cui lo hai inserito.

#### Avviso messaggi ricevuti

Gli avvisi di **messaggi ricevuti** compaiono nella barra orizzontale in alto, accanto al tuo nome utente.

Balibana Hai un nuovo messaggio

ggio 🗐

discussioni

Per segnarli come «Letti» clicca sul **pallino blu** alla loro destra, o su «Segna tutte come lette»

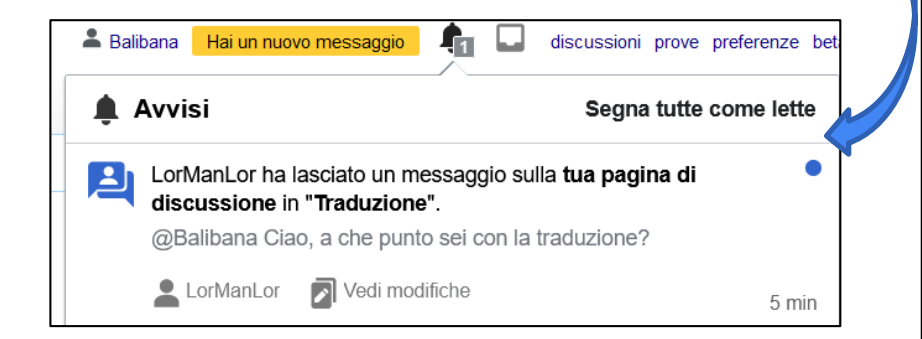

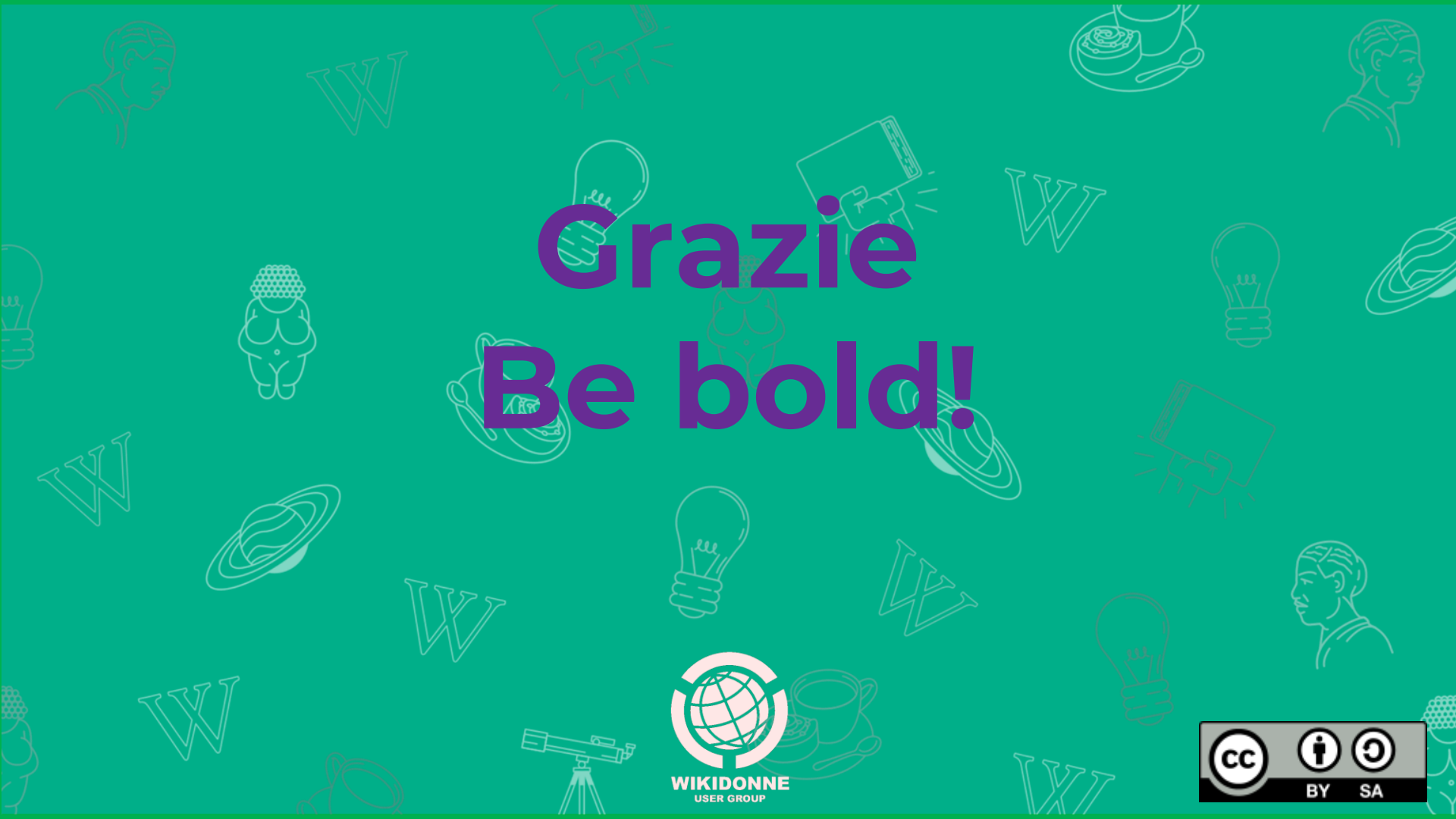